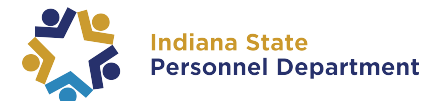

## 2024 Open Enrollment

## **Verification of Submission**

- 1. Log into PeopleSoft HR
- 2. Navigate to Employee Self Service from the homepage.
- 3. Select the Open Enrollment tile.
- 4. **Select** the **Benefit Enrollment** tab on the left-hand side of the page.
- 5. If the **Status** under the **Enrollment Summary** shows **"Submitted**," your elections have been saved.
  - a. Navigate to the Benefit Statement tab to print your Elections Preview.

If the **Status** under the **Enrollment Summary** shows "**Changes saved – Submit to view**," you need to **select** the **Submit Enrollment** button as you have made changes since the last time you submitted your enrollment.

- a. Once you select the Submit Enrollment button the Status will change to "Submitted."
- b. Navigate to the Benefit Statement tab to print your new Elections Preview.

If the **Status** under the **Enrollment Summary** shows "**Pending Review**," you need to **select** the **Submit Enrollment** button to submit your elections.

- Once you select the Submit Enrollment button the Status will change to "Submitted."
- b. Navigate to the Benefit Statement tab to print your new Elections Preview.

## **Potential Errors**

If the **Submit Enrollment** button is grayed out there is an error in your enrollment that needs to be corrected.

- a. **Review** the benefit tile(s) under the **Benefit Enrollment** page to identify any tile(s) that show "Error" for the Status.
- b. **Select** the tile with the **"Error"** Status.
- c. **Read** the error message on the top of the page and **correct** the corresponding issue.
- d. Once corrected, **select** the **Submit Enrollment** button the **Status** will change to "Submitted."
- e. Navigate to the Benefit Statement tab to print your new Elections Preview.

If the **Benefits Alerts** pop up contains any warnings, there is an error in your enrollment that needs to be corrected.

- a. **Review** the warning. Then select the Done button.
- b. **Correct** the error associated with the warning message.
- c. Once corrected, **select** the **Submit Enrollment** button the **Status** will change to "Submitted."
- d. Navigate to the Benefit Statement tab to print your new Elections Preview.